## Transfer Within

If you have an Employee who will fill a vacancy to perform a different assignment in the same department and location SMT combination, you will use the SMT **Transfer Within** action.

## You will also Fill a Vacancy as part of this action.

| Step 1: Enter the Effective Date for<br>the Transfer Within.                                                                 | View/Change Department 6987 Imagination Location 110 Imagination K-8 Employee 010767 Griffith,Ioan Notes Fiscal Year 2014 General Fund Balance 0.090 Title I Balance 0.090 Title I Balance 0.000                                                                                                    |  |  |  |  |  |  |  |  |
|----------------------------------------------------------------------------------------------------|----------------------------------------------------------------------------------------------------|--|--|--|--|--|--|--|--|
| Date <u>before</u> you select any action.<br>The Effective Date will become<br>display-only after the action is<br>selected. | Personatize [ Find ]       Image: Seq Action       Name       Empl ID       Rcd<br>#       Position #       Assignment Title         1       Image: Oriol1/2013       1       Baseline       Griffith,Ioan       010767       0       00007672       Teacher-K8 Gr 3-4         2       Image: Oriol1/2013       1       Baseline       Griffith,Ioan       010767       0       00007672       Teacher-K8 Gr 3-4         3       Image: Oriol1/2013       1       Transfer Within       Image: Oriol1/2013       Transfer Within       0       0         OK       Cancel       Apply       Apply       Transfer Within       Unassignment       0       0 |  |  |  |  |  |  |  |  |
| Step 2: Select Transfer Within from the Action list.                                                                         |                                                                                                    |  |  |  |  |  |  |  |  |

| Step 3: Read the note about vacancy creation and <b>Click OK</b> to continue the Transfer Within action. | Message                                                                                                |
|----------------------------------------------------------------------------------------------------|----------------------------------------------------------------------------------------------------|
|                                                                                                    | This action will create a vacancy. Click OK to continue or Cancel to re-enter a new action. (20000,36) |
|                                                                                                    |                                                                                                    |

| Step 4: Note the spelling of the<br>employee's Name and Empl ID.<br>You will need to enter this information<br>in Step 10 for Filling the Vacancy.                                       | View/Change           Department         6987         Imagination         Notes         Fiscal Year         2014           Location         110         Imagination K-8         General Fund Balance         0.450         Actions Glossary           Employee         010767         Griffith, Ioan         Title I Balance         0.090         Title IC Balance         0.000 |  |  |  |  |  |  |  |
|----------------------------------------------------------------------------------------------------|----------------------------------------------------------------------------------------------------|--|--|--|--|--|--|--|
|                                                                                                    | Personalize   Find   🖾   🛗 First 🕻 1-3 of 3 🖸 Last                                                                                                    |  |  |  |  |  |  |  |
|                                                                                                    | Effective Date Seq Action Name Emp ID Rcd # Position # Assignment Title                                                                                                    |  |  |  |  |  |  |  |
| Step 5: Click OK to save the changes and return to the Staffing Summary page.                                                                                                    | 1 🛨 = 07/01/2013 1 Baseline Griffith,Ioan 010767 0 00007672 Teacher-K8 Gr 3-4                                                                                                    |  |  |  |  |  |  |  |
|                                                                                                    | 2 + - 07/01/2013 3 2 Modify Position Griffith,Ioan 010767 0 00007672 Teacher-K8 Gr 1                                                                                                    |  |  |  |  |  |  |  |
|                                                                                                    | 3 🛨 🖃 07/01/2013 3 Transfer Within Griffith,Ioan 010767) 00007672 Teacher-K8 Gr 1                                                                                                    |  |  |  |  |  |  |  |
| <b>NOTE</b> : If you click Cancel at this point, the Transfer Within Row will not be saved; however, the vacancy will have already been created and you will need to delete the vacancy. | OK Cancel Apply                                                                                                    |  |  |  |  |  |  |  |

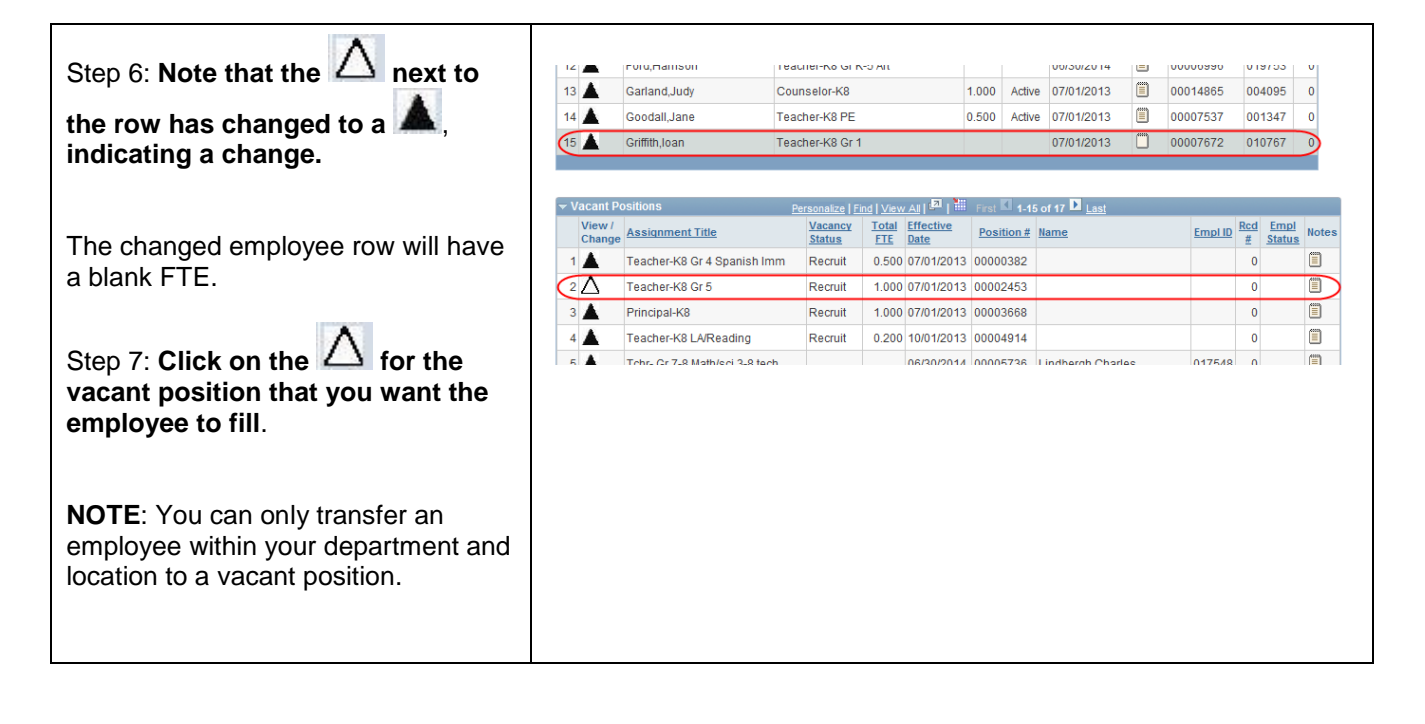

| Step 8: Enter the Effective Date for<br>the transferring employee to fill   | View/Change                                                                                                    |
|-----------------------------------------------------------------------------|----------------------------------------------------------------------------------------------------|
| this position.                                                              | Department 6987 Imagination Notes Fiscal Year 2014<br>Location 110 Imagination K-8 General Fund Balance 0.080<br>Employee Title IC Balance 0.000 |
| Step 9: Select the Fill Vacancy                                             | Personalize   End   📮   🗮 First 🖾 1-2 of 2 🔟 Last                                                                                                |
| action.                                                                     | Effective Date Seq Action Name Emp110 Rcd # Position # Assignment Title Vacancy Status                                                           |
|                                                                             | 1 (+) = 07/01/2013 1 Baseline 0 00002453 Teacher-K8 Gr 5 Recruit -                                                                               |
|                                                                             | 2 ± 07/01/2013 Fill Vacancy • Gruffudd.Joan 010767                                                                                               |
| Step 10: Enter the Employee Name<br>and Empl ID.                            | Fill Vacancy<br>Inactivate Position<br>Location Change<br>Modify Position                                                                        |
|                                                                             | OK Cancel Apply                                                                                                    |
| Step 11: Click OK to save the changes and return the Staffing Summary page. |                                                                                                    |

| Step 12: Note that the $\Delta$ next to | 👻 Vacant F | Positions p                      | ersonalize   F | ind   Viev | ( AILI 🗖   🕌 | First 🚺 1-1 | 5 of 17 D Last     |         |          |        | _     |
|-----------------------------------------|------------|----------------------------------|----------------|------------|--------------|-------------|--------------------|---------|----------|--------|-------|
|                                         | View /     | Assignment Title                 | Vacancy        | Total      | Effective    | Position #  | Name               | Empl ID | Rcd      | Empl   | Notes |
| the row has changed to a Mail,          |            | 7<br>Teacher-K8 Gr 4 Spanish Imm | Recruit        | 0.500      | 07/01/2013   | 00000382    |                    |         | <u> </u> | JIALUS |       |
| indicating a change.                    | 2          | Teacher-K8 Gr 5                  | Fill           | 1.000      | 07/01/2013   | 00002453    | Gruffudd,Ioan      | 010767  | 0        | Active |       |
|                                         | 3          | Principal-K8                     | Recruit        | 1.000      | 07/01/2013   | 00003668    |                    |         | 0        |        |       |
|                                         | 4          | Teacher-K8 LA/Reading            | Recruit        | 0.200      | 10/01/2013   | 00004914    |                    |         | 0        |        |       |
| Step 13: Note the new vacancy that      | 5 🔺        | Tchr- Gr 7-8 Math/sci 3-8 tech   |                |            | 06/30/2014   | 00005736    | Lindbergh, Charles | 017548  | 0        |        |       |
| bee been exected It is identical to     | 6 🔺        | Tchr- Gr 7-8 Math/sci 3-8 tech   | Inactive       |            | 06/30/2014   | 00005736    |                    |         | 0        |        |       |
| nas been created. It is identical to    | 7 🔺        | Teacher-K8 Gr 1 Spanish Imm      | Fill           | 1.000      | 07/01/2013   | 00006998    | Mouse,Mickey       | 029999  | 0        | Active |       |
| the position that was filled by the     | 8 🔺        | Teacher-K8 Gr 4                  | Recruit        | 1.000      | 07/01/2013   | 00006999    |                    |         | 0        |        |       |
| employee who Transferred Within.        | 9 🔺        | School Secretary-K8              | Recruit        | 1.000      | 07/01/2013   | 00007022    |                    |         | 0        |        |       |
| Also, the employee's information is     | 10         | Teacher-K8 Gr 1                  | Recruit        | 1.000      | 07/01/2013   | 00007672    |                    |         | 0        |        |       |
| now listed in the new position's row    | 11 🔺       | Assistant Principal-K8           | Inactive       |            | 07/01/2013   | 00011010    |                    |         | 0        |        |       |
|                                         | 12 🔺       | Media Specialist-K8              | Inactive       |            | 07/01/2013   | 00014302    |                    |         | 0        |        |       |
|                                         | 13 🔺       | Teacher-K8 Gr 6 Spanish Imm      | Fill           | 1.000      | 08/28/2013   | 00015604    | Parks,Rosa         | 016085  | 0        | Active |       |
|                                         | 14 🔺       | Student Management Specialist    | Fill           | 0.500      | 07/01/2013   | 00019999    | Mouse,Mickey       | 029999  | 0        | Active |       |
| <b>NOTE:</b> A note attached to the     | 15 🔺       | Teacher-K8 Gr 6-8 /Reading       | Fill           | 1.000      | 06/30/2014   | NEW00590    | Bullock,Sandra     | 016873  | 0        | Active |       |
| vacancy will automatically be created   |            |                                  |                |            |              |             |                    |         |          |        |       |
| and indicate the reason for the         |            |                                  |                |            |              |             |                    |         |          |        |       |
| vacancy For example "Vacancy due        |            |                                  |                |            |              |             |                    |         |          |        |       |
| to the Transfer Within of               |            |                                  |                |            |              |             |                    |         |          |        |       |
|                                         |            |                                  |                |            |              |             |                    |         |          |        |       |
| Mouse, Mickey. The note will be         |            |                                  |                |            |              |             |                    |         |          |        |       |
| added under the name of the person      |            |                                  |                |            |              |             |                    |         |          |        |       |
| who performed the action.               |            |                                  |                |            |              |             |                    |         |          |        |       |
|                                         |            |                                  |                |            |              |             |                    |         |          |        |       |
|                                         |            |                                  |                |            |              |             |                    |         |          |        |       |

| The action is complete! | You have now transferred an employee to a different position within |
|-------------------------|---------------------------------------------------------------------|
|                         | your department and location.                                       |